# HƯỚNG DẪN SỬ DỤNG CỔNG THÔNG TIN HỌC TẬP TRỰC TUYẾN TRƯỜNG CAO ĐẰNG KINH TẾ KỸ THUẬT CÔNG NGHIỆP TRÊN PC

#### 1. CÀI ĐẶT ỨNG DỤNG VÀ ĐĂNG NHẬP

#### Bước 1: Mở trình duyệt truy cập website: <u>hoctructuyen.ktktcn.edu.vn</u> hoặc <u>hoctructuyen.coeti.edu.vn</u>

#### Bước 2: Chọn "Đăng nhập"

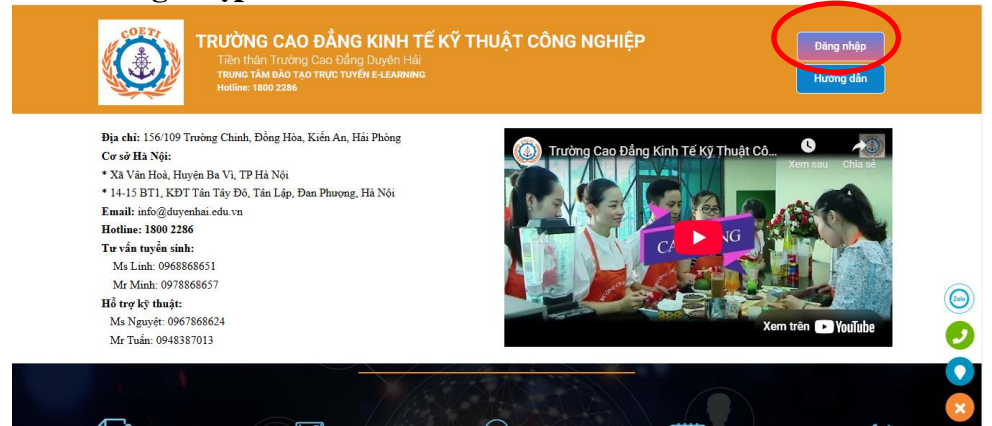

Bước 3: Nhập tên đăng nhập và mật khẩu tài khoản của bạn vào lần lượt các ô **Tài khoản** và **Mật khẩu** rồi ấn nút **Đăng nhập** (xem hình ảnh).

| ÐĂNG      | NHẬP                 |   |
|-----------|----------------------|---|
| Tài khoản |                      |   |
| Tài khoản |                      |   |
| Mật khẩu: |                      |   |
| Mật khẩu: | ø                    |   |
| I         | 3ạn đã quên mật khẩu | ? |
| Đăng nhập |                      |   |

**Lưu ý**: Sau khi đăng nhập thành công, ứng dụng sẽ lưu thông tin tài khoản trên điện thoại và bạn không cần đăng nhập lại khi khởi động ứng dụng lần sau.

#### 2. ĐĂNG XUẤT

Bước 1: Nhấp vào nút tam giác (tên tài khoản) ở góc trên bên phải màn hình, một menu xổ ra

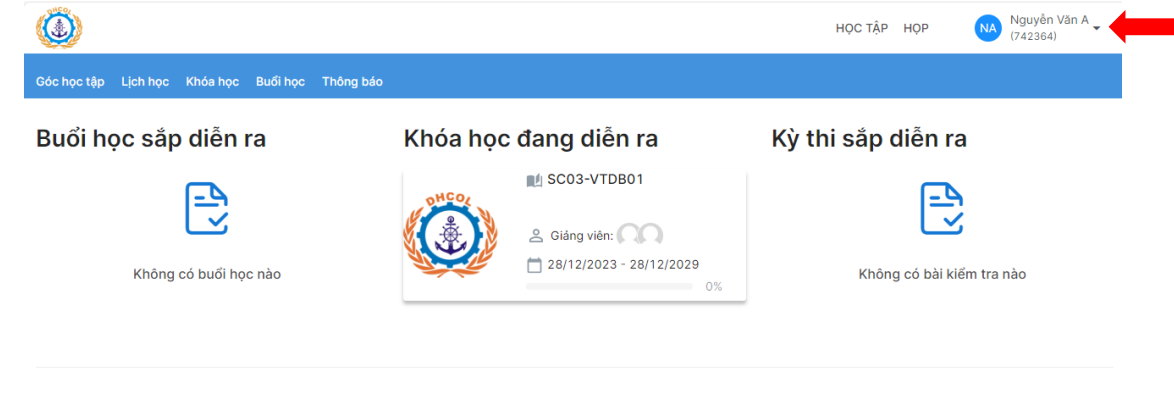

Bước 2: Nhấp nút Đăng Xuất

#### 3. THAY ĐỔI THÔNG TIN CƠ BẢN, HÌNH ĐẠI DIỆN, MẬT KHẨU

Bước 1: Nhấp vào nút tam giác (tên tài khoản) ở góc trên bên phải màn hình, một menu xổ ra

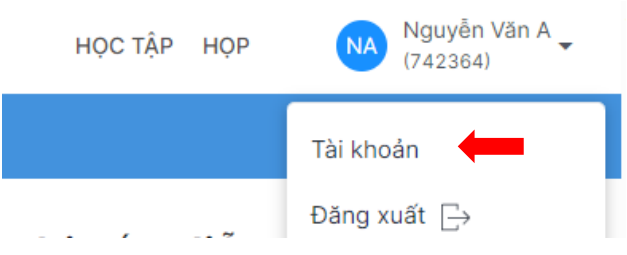

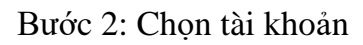

Bước 3: Tại mục "Quản lý tài khoản" học viên có thể thay đổi hình đại diện, Thay đổi mật khẩu

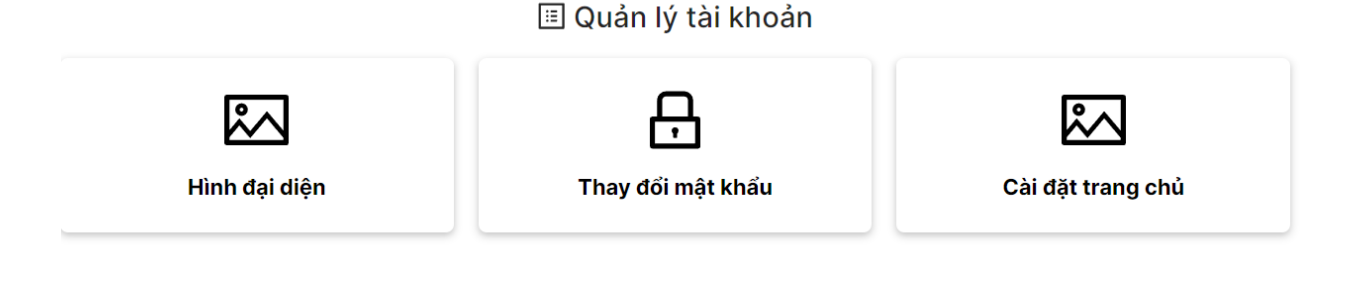

## 4. TÔNG QUAN BUỔI HỌC SẮP DIỄN RA

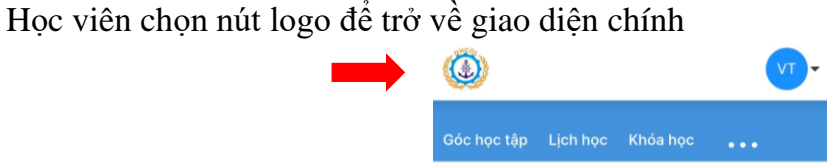

Tại mục "Buổi học sắp diễn ra" sẽ có các buổi học mà học viên tham gia.

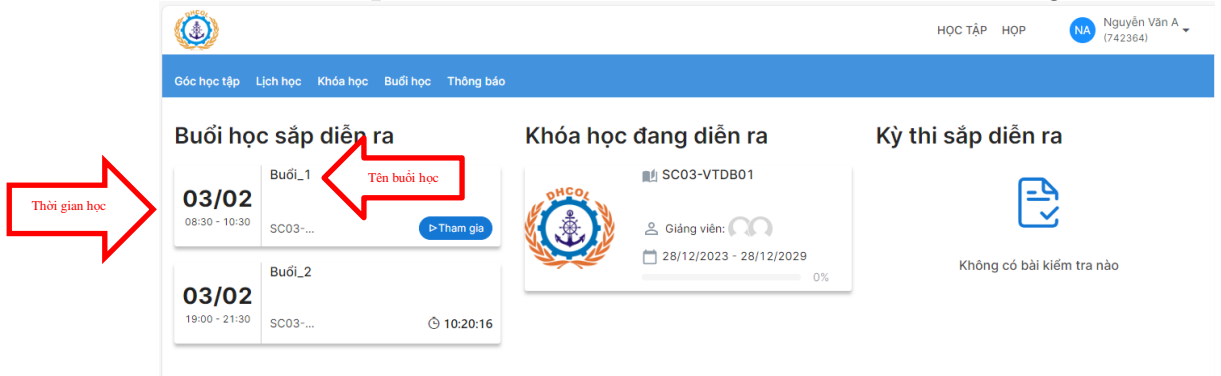

Học viên chú ý đúng thời gian của buổi học chọn nút "Tham gia"

### Buổi học sắp diễn ra

| 03/02                         | Buổi_1 |            |  |
|-------------------------------|--------|------------|--|
| 08:30 - 10:30                 | SC03   | ⊳Tham gia  |  |
|                               | Buổi_2 |            |  |
| <b>03/02</b><br>19:00 - 21:30 | SC03   | ۞ 10:18:39 |  |

Chọn **Mở Zoom trên app** (yêu cầu điện thoại đã cài đặt phần mềm zoom). Hoặc **Tham gia trên trình duyệt web** 

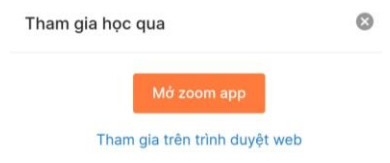

**Chú ý**: Trường hợp các buổi học đã kết thúc, chưa có buổi học tiếp theo sẽ hiện thị như sau

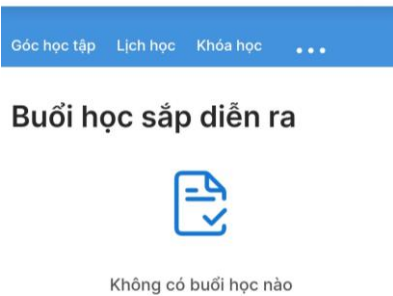